### HOW TO REGISTER.

# FIRST, KLIK THE LOGO LOGIN PAGE.

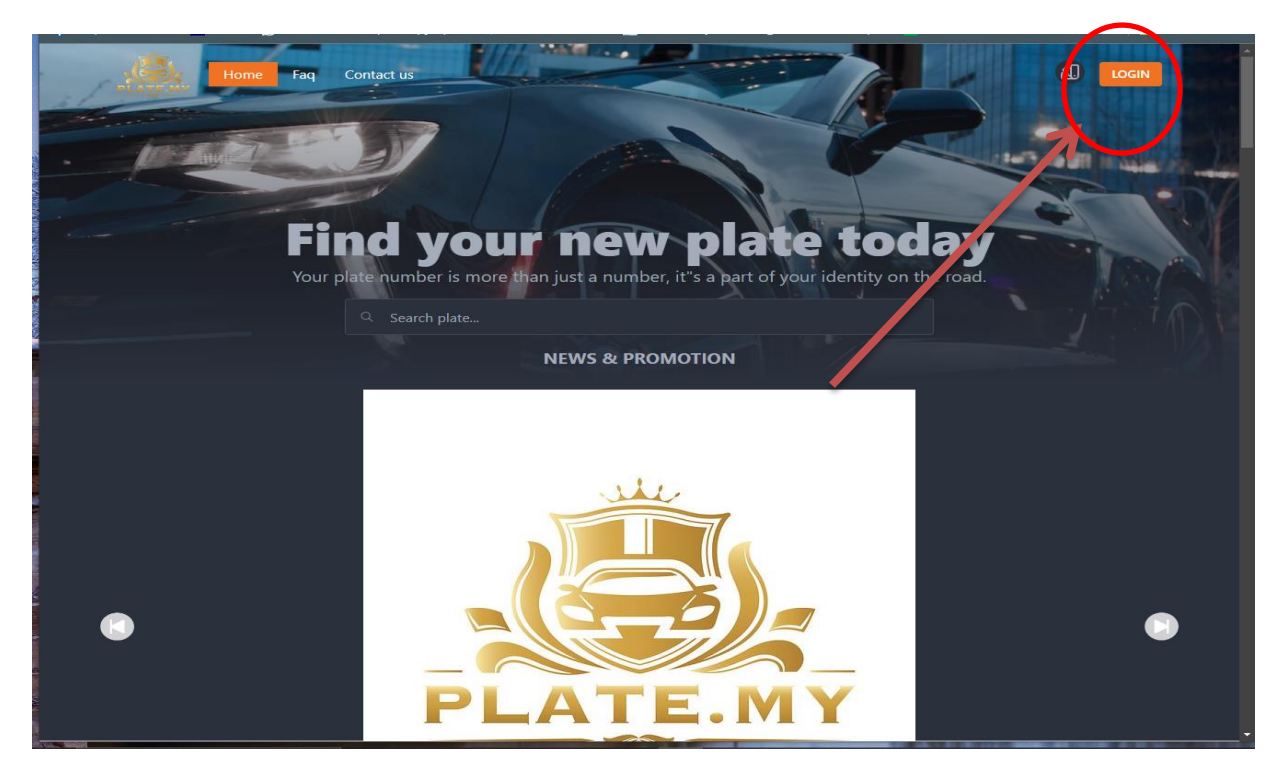

## AND THEN , KLIK SIGN UP.

| lome Faq Cont | act us                                                                                                    | a |
|---------------|----------------------------------------------------------------------------------------------------|---|
|               | Sign In                                                                                                    |   |
|               | IC Number / Passport / Company Number / Email  NEXT Or  Sign Up Forgot Your Password? Didn't receive confirmation instructions? Didn't receive unlock instructions? |   |

AND FILL UP THE FORM, YOUR ID TYPE, NAME, EMAIL, MOBILE NUMBER, SECURE WORD (your password hint), PASWORD AND TICK BUTTON ACCEPT, and AFTER FINISH KLIK BUTTON SIGN UP FOR NEXT PROCESS.

| ID Type                                  | MyKad / Passport | - | The second | -      |
|------------------------------------------|------------------|---|------------|--------|
| New ic 🔷 👻                               | 821011065599     |   |            | ( Part |
| New ic<br>Old ic<br>Passport<br>Business |                  |   |            |        |
| AHMAD BIN ABU                            |                  |   |            |        |
| E-mail to sign in.                       | Mobile number    |   |            |        |
| ahmad@gmail.com                          | +60162335333     |   |            |        |
|                                          |                  |   |            |        |
| mycar                                    |                  |   |            |        |
| Password                                 |                  |   |            |        |
|                                          |                  |   |            |        |
|                                          |                  |   |            |        |
| Password confirmation                    |                  |   |            |        |
|                                          |                  |   |            |        |
| ✓ I accept the Terms of                  |                  |   |            |        |
|                                          | SIGN UP          |   |            |        |
|                                          | Or               |   |            |        |

KLIK THE CAPCHA AND KLIK SIGN UP.

| Consultant stars for                                   | Mahila availan |  |
|--------------------------------------------------------|----------------|--|
| E-mail to sign in.                                     |                |  |
| opygreat81@gmail.com                                   | +60162335371   |  |
|                                                        |                |  |
|                                                        |                |  |
|                                                        |                |  |
| mycar                                                  |                |  |
|                                                        |                |  |
|                                                        |                |  |
|                                                        |                |  |
|                                                        |                |  |
|                                                        |                |  |
|                                                        |                |  |
| Password confirmation                                  |                |  |
|                                                        |                |  |
|                                                        |                |  |
|                                                        |                |  |
| ✓ I accept the Terms of Service & Priva                |                |  |
| T                                                      |                |  |
|                                                        |                |  |
| l'm not a robot                                        |                |  |
| Privacy - Te                                           | erns           |  |
| SIG                                                    | NTIP           |  |
|                                                        |                |  |
|                                                        |                |  |
|                                                        | Dr             |  |
|                                                        |                |  |
| <br>Sign In<br>Didn't receive confirmation instruction | 202            |  |
| Didn't receive unlock instructions?                    |                |  |
|                                                        |                |  |
|                                                        |                |  |

| 0       Email verify       00       Phone Number verify       00       Individual Details       00       Wallet Setting         O Your account is not activated yet. You have to confirm your email address before continuing. You will receive an email with instructions for how to confirm you email address.         Email          mail          opygreat81@gmail.com         RESEND CONFIRMATION INSTRUCTIONS | Image: The second second se | LATE-MY                                                                                        |                         |                         |                         | ď                         |
|----------------------------------------------------------------------------------------------------|----------------------------------------------------------------------------------------------------|------------------------------------------------------------------------------------------------|-------------------------|-------------------------|-------------------------|---------------------------|
| Vour account is not activated yet. You have to confirm your email address before continuing. You will receive an email with instructions for how to confirm your email address.  Email  pygreat81@gmail.com  RESEND CONFIRMATION INSTRUCTIONS                                                                                                    | Vour account is not activated yet. You have to confirm your email address before continuing. You will receive an email with instructions for how to confirm you email address.                                                                                                    | Email verify O2 Phone Number                                                                   | verify                  | ) Individual Details    |                         | Wallet Setting            |
| opygreat81@gmail.com RESEND CONFIRMATION INSTRUCTIONS                                                                                                    | opygreat81@gmail.com                                                                                                    | Your account is not activated yet. You have to confirm your email email address.         Email | address before continui | ing. You will receive a | n email with instructio | ns for how to confirm you |
|                                                                                                    |                                                                                                    | opygreat81@gmail.com RESEND CONFIRMATION INSTRUCTIONS                                          |                         |                         |                         |                           |

## CHECK YOUR INBOX, IF CANNOT SEE CHECK YOUR SPAM BOX

| =   | M Gmail |   | Q Search mail              | 幸 ②                                                                                          | ۰ ۱۱                 | d |
|-----|---------|---|----------------------------|----------------------------------------------------------------------------------------------|----------------------|---|
| 0   | Compose |   | □ - C :                    | 1-9 of 9 <                                                                                   | ~ >                  | 8 |
|     | Inbox   | 3 | Primary                    | 🖏 Promotions 😤 Social                                                                        |                      |   |
| ☆   | Starred |   | 🗌 👷 JPJeBiD Support        | Notis Awam Jabatan Pengangkutan Jalan (JPJ) - Bil Siri Yang Dibuka Tarikh & Waktu Buka T     | Jul 19               | a |
| 0   | Snoozed |   | 🗌 🚖 eBIDA UMT              | Belian No.Plat UMT 8323 berjaya - Tuan/Puan KEPUTUSAN TEMPAHAN NOMBOR PENDAFTAR              | Jun 25               | • |
| ⊳   | Sent    |   | 🗄 🗖 🛧 UNIVERSITI MALAYSIA. | Receipt (2sstekge) from UNIVERSITI MALAYSIA TERENGGANU (END4001JLD22): Pa 📧 🔟 🖄              | 0 6                  | - |
|     | Drafts  |   | 🗌 🚖 UNIVERSITI MALAYSIA.   | Bill from UNIVERSITI MALAYSIA TERENGGANU (END4001JLD22): Total RM310.00 - Bill Archive       | Jun 23               |   |
|     | WOIE    |   | 🗌 📩 eBIDA UMT              | Pengaktifan ID Pengguna Sistem eBIDA UMT - Jangan Balas Emel Ini. Sila klik link dibawah unt | Jun 23               | + |
| Lab | oels -  | + | 🗌 🏫 JPJeBiD Support        | JPJeBid - Bayaran Caj Perkhidmatan ANA64 : Diterima - Tuan/ Puan, Terima Kasih, bayara       | May 24               |   |
|     |         |   | 🗌 🚖 JPJeBiD Support        | JPJeBid - Bayaran Caj Perkhidmatan ANA46 : Diterima - Tuan/ Puan, Terima Kasih, bayara       | May 24               |   |
|     |         |   | 🗌 🚖 JPJeBiD Support        | Pengesahan Akaun JPJeBid - Pendaftaran berjaya. Sila klik pautan dibawah untuk pengesahan    | May 24               |   |
|     |         |   | 🗌 🚖 Google Community Te.   | Daud, finish setting up your new Google Account - Hi Daud, Welcome to Google. Your new acc   | May 24               |   |
|     |         |   | O GB of 15 GB used         | Terms - Privacy - Program Policies Last account activit                                      | y: Jun 26<br>Details | > |

#### CHECK YOUR SPAM BOX

| =   | M Gmail          |   | Q in:spam                                                                    | ×               | i<br>i<br>i         | ?                  | ۰ ۱         | d  |
|-----|------------------|---|------------------------------------------------------------------------------|-----------------|---------------------|--------------------|-------------|----|
| 0   | Compose          |   | From •     Any time •       Has attachment     To •       Is unread     Adva | anced search    |                     |                    |             | 53 |
|     | Inbox            | 3 | □ • C :                                                                      |                 |                     | 1–1 of 1           | < >         |    |
| \$  | Starred          |   | Messages that have been in Spam more than 30 days will be automatic          | ically deleted. | Delete all spam mes | ages now           |             | Ø  |
|     | Snoozed          |   | Arr Plate.MY     Confirmation instructions - Plate.MY Welcom                 | me opygreat81@  | gmail.com! You can  | confirm you        | 12:19 PM    |    |
|     | Sent             |   |                                                                              |                 |                     |                    |             | -  |
|     | Dratts .         |   |                                                                              |                 |                     |                    |             |    |
| Ê   | Less             |   |                                                                              |                 |                     |                    |             | -  |
|     | Important        |   |                                                                              |                 |                     |                    |             | Ŧ  |
|     | Chats            |   |                                                                              |                 |                     |                    |             |    |
| 5   | Scheduled        |   |                                                                              |                 |                     |                    |             |    |
|     | All Mail         |   |                                                                              |                 |                     |                    |             |    |
|     | Spam             | 1 |                                                                              |                 |                     |                    |             |    |
|     | Irash            |   |                                                                              |                 |                     |                    |             |    |
|     | Categories       |   |                                                                              |                 |                     |                    |             |    |
|     | Manage labels    |   |                                                                              |                 |                     |                    |             |    |
| +   | Create new label |   |                                                                              |                 |                     |                    |             |    |
| Lab | els              | + |                                                                              |                 |                     |                    |             |    |
|     |                  |   | Terme - Privacy - Program Bali                                               | iciae           |                     | Last account acti  | itur lun 26 |    |
|     |                  |   | 0 GB of 15 GB used                                                           | icies           |                     | Last account activ | Details     |    |
|     |                  |   |                                                                              |                 |                     |                    |             |    |
|     |                  |   |                                                                              |                 |                     |                    |             |    |
|     |                  |   |                                                                              |                 |                     |                    |             |    |
|     |                  |   |                                                                              |                 |                     |                    |             |    |
|     |                  |   |                                                                              |                 |                     |                    |             |    |

### KLIK LOOKS SAFE

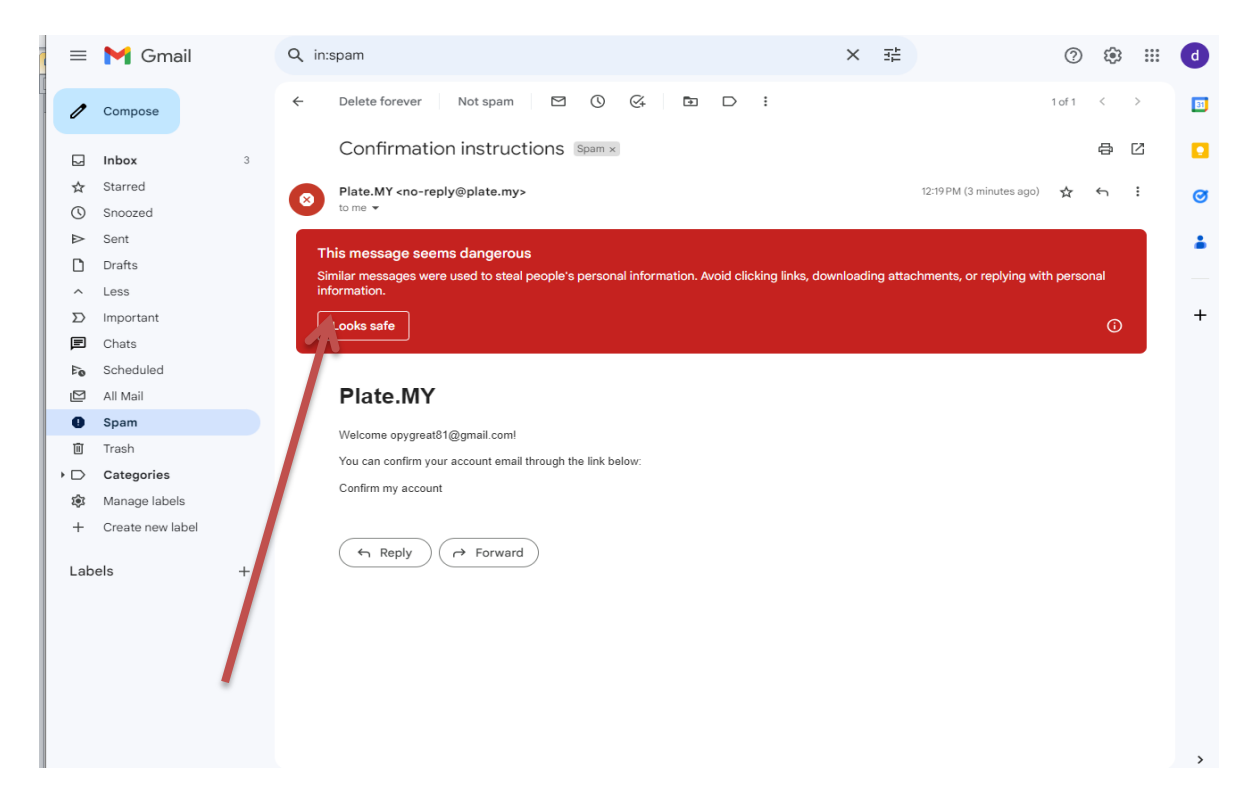

### AND THEN CHECK BACK YOUR INBOX AGAIN

| <ul> <li>Compose</li> <li>I hook so</li> <li>Starred</li> <li>Starred</li> <li>Starred</li> <li>Starred</li> <li>Starred</li> <li>Sent</li> <li>Drafts</li> <li>More</li> <li>Hole MY</li> <li>Promotions</li> <li>Starred</li> <li>Plate MY</li> <li>Confirmation instructions - Plate MAY Welcome opygreat81@gmail.com t/ou can con.</li> <li>Plate MY</li> <li>Confirmation instructions - Plate MAY Welcome opygreat81@gmail.com t/ou can con.</li> <li>Plate MY</li> <li>Confirmation instructions - Plate MAY Welcome opygreat81@gmail.com t/ou can con.</li> <li>Plate MY</li> <li>Confirmation instructions - Plate MAY Welcome opygreat81@gmail.com t/ou can con.</li> <li>Plate MY</li> <li>Confirmation instructions - Plate MAY Welcome opygreat81@gmail.com t/ou can con.</li> <li>Plate MY</li> <li>Confirmation instructions - Plate MAY Welcome opygreat81@gmail.com t/ou can con.</li> <li>Plate MY</li> <li>Confirmation instructions - Plate MAY Welcome opygreat81@gmail.com t/ou can con.</li> <li>Plate MY</li> <li>Confirmation instructions - Plate MAY Welcome opygreat81@gmail.com t/ou can con.</li> <li>Plate MY</li> <li>Confirmation instructions - Plate MAY Welcome opygreat81@gmail.com t/ou can con.</li> <li>Plate MY</li> <li>Confirmation instructions - Plate MAY Welcome opygreat81@gmail.com t/ou can con.</li> <li>Plate BIDA UMT</li> <li>Belian NO.Plat UMT 8232 berjaya - Tuan/Puan KEPUTUSAN TEMPAHAN NOMBOR PENDAFTAR.</li> <li>UNIVERSIT MALAYSIA.</li> <li>Belian ND.Plat UMT Pengaktifan ID Pengguna Sisten eBIDA UMT - Jangan Balas Emel Ini. Sila klik link dibawah unt.</li> <li>Jan 23</li> <li>Jap BiBID Support</li> <li>JapeBid - Bayaran Caj Perkhidmatan ANA46 : Diterima - Tuan/Puan, Terima Kasih, bayara.</li> <li>May 24</li> <li>JapeBid Support</li> <li>PlateBid Support</li> <li>PlateBid - Bayaran Caj Perkhidmatan ANA46 : Diterima - Tuan/Puan, Terima Kasih, bayara.</li> <li>May 24</li> <li>JapeBid Support</li> <li>PlateBid Support</li> <li>PlateBid Support</li> <li>PlateBid - Bayaran Caj Perkhidmatan ANA46 : Diterima - Tuan/Puan, Terima Kas</li></ul> | 😑 附 Gma                                | il | Q Search mail            | 主                                                                                                  | 0                  | ÷::                      |
|----------------------------------------------------------------------------------------------------|----------------------------------------|----|--------------------------|----------------------------------------------------------------------------------------------------|--------------------|--------------------------|
| Image: Started       Continue       No thanks         Image: Started       Image: Started                                                                                                    | 0 Compose                              |    | □ • C :                  |                                                                                                    | 1–10 of 10         | < >                      |
| ★ Starred       Shoozed       Promotions       Social         > Sent       Imminity       Promotions - Plate.MY Welcome opygreat81@gmail.com! You can con       Imminity       Imminity                                                                                                    | Inbox                                  | 3  | Get additional protect   | <b>ction against phishing</b><br>fe Browsing to get additional protection against dangerous emails | Continue No thanks | s                        |
| <ul> <li>Snozed</li> <li>Sent</li> <li>Drafts</li> <li>More</li> <li>I Plate.MY</li> <li>Confirmation instructions - Plate.MY Welcome opygreat81@gmail.com1 You can con</li> <li>I Plate.MY</li> <li>Shozed</li> <li>JPJ0BIB Support</li> <li>Notis Awam Jabatan Pengangkutan Jalan (JPJ) - Bil Siri Yang Dibuka Tarikh &amp; Waktu Buka T</li> <li>JPJ0BIB DUIT</li> <li>Belian No.Plat UMT 8323 berjaya - Tuan/Puan KEPUTUSAN TEMPAHAN NOMBOR PENDAFTAR</li> <li>UNIVERSITI MALAYSIA.</li> <li>Bill from UNIVERSITI MALAYSIA TERENGGANU (END4001JLD22): Payment Rec</li> <li>UNIVERSITI MALAYSIA.</li> <li>Bill from UNIVERSITI MALAYSIA TERENGGANU (END4001JLD22): Total RM310.00 - Bill from U</li> <li>JPJ0BID Support</li> <li>UNIVERSITI MALAYSIA.</li> <li>Bill from UNIVERSITI MALAYSIA TERENGGANU (END4001JLD22): Total RM310.00 - Bill from U</li> <li>Jun 23</li> <li>UNIVERSITI MALAYSIA.</li> <li>Bill from UNIVERSITI MALAYSIA TERENGGANU (END4001JLD22): Total RM310.00 - Bill from U</li> <li>JP10BID Support</li> <li>JPJ0BID - Bengaktifan ID Pengguna Sistem BIDA UMT - Jangan Balas Emel Ini. Sila Kik Init dibawah unt</li> <li>JUN JP2BID - JPJ0BID Support</li> <li>JPJ0BID - Bugaran Caj Perkhidmatan ANA64 : Diterima - Tuan/ Puan, Terima Kasih, bayara</li> <li>May 24</li> <li>Morge Digesahan Akaun JPJ0BID - Pendaftaran berjaya. Sila kiki pautan dibawah untuk pengesahan</li> <li>May 24</li> <li>Morge JPJ0BID Support</li> <li>Deaud, finish setting up your new Google Account - Hi Daud, Welcome to Google. Your new acc</li> <li>May 24</li> <li>Morge JPJ0BID Support</li> <li>Terms · Privacy · Program Ploices</li> <li>Last account accility. Jun 26</li> <li>Details</li> </ul>                                                                                                    | ☆ Starred                              |    |                          |                                                                                                    |                    |                          |
| □ brafts       Image: Plate.MY       Confirmation instructions - Plate.MY Welcome opygreat81@gmail.com1 You can com       Image: Image:                                                                         | <ul><li>Snoozed</li><li>Sent</li></ul> |    | - mary                   | ් Promotions සී Social                                                                             |                    |                          |
| ✓ More       Image: Signapper Signapper Signa                                                   | Drafts                                 |    | i 🗆 🚖 Plate.MY           | Confirmation instructions - Plate.MY Welcome opygreat81@gmail.com! You                             | can con 主 🔟        | <b>D</b> ()              |
| Labels       + <ul> <li>☆ eBIDA UMT</li> <li>Belian No.Plat UMT 8323 berjaya - Tuan/Puan KEPUTUSAN TEMPAHAN NOMBOR PENDAFTAR</li> <li>☆ UNIVERSITI NILAYSIA.</li> <li>Receipt (2sstekge) from UNIVERSITI MALAYSIA TERENGGANU (END4001JLD22): Payment Rec</li> <li>☆ UNIVERSITI MALAYSIA.</li> <li>Bill from UNIVERSITI MALAYSIA TERENGGANU (END4001JLD22): Total RM310.00 - Bill from U</li> <li>☆ eBIDA/MT</li> <li>Pengaktifan ID Pengguna Sistem eBIDA UMT - Jangan Balas Emel Ini. Sila klik link dibawah unt</li> <li>☆ JP 4BiD Support</li> <li>JPJeBid - Bayaran Caj Perkhidmatan ANA64 : Diterima - Tuan/Puan, Terima Kasih, bayara</li> <li>May 24</li> <li>☆ JPJeBiD Support</li> <li>JPJeBid - Bayaran Caj Perkhidmatan ANA64 : Diterima - Tuan/Puan, Terima Kasih, bayara</li> <li>May 24</li> <li>☆ JPJeBiD Support</li> <li>Pengeshan Akaun JPJeBid - Pendaftaran berjaya. Sila klik pautan dibawah untuk pengesahan</li> <li>May 24</li> <li>☆ Google Community Te.</li> <li>Daud, finish setting up your new Google Account - Hi Daud, Welcome to Google. Your new acc</li> <li>May 24</li> <li>O GB of 15 GB used IC</li> </ul>                                                                                                    | ✓ More                                 |    | 🗌 🏠 JPJeBiD Support      | Notis Awam Jabatan Pengangkutan Jalan (JPJ) - Bil Siri Yang Dibuka Tari                            | kh & Waktu Buka T  | Jul 19                   |
| <ul> <li></li></ul>                                                                                                    | Labels                                 | +  | 🗆 🚖 eBIDA UMT            | Belian No.Plat UMT 8323 berjaya - Tuan/Puan KEPUTUSAN TEMPAHAN NOM                                 | BOR PENDAFTAR      | Jun 25                   |
| Image: Strip MALAYSIA       Bill from UNIVERSITI MALAYSIA TERENGGANU (END4001JLD22): Total RM310.00 - Bill from U       Jun 23         Image: Strip MALAYSIA       Pengaktifan ID Pengguna Sistem eBIDA UMT - Jangan Balas Emel Ini. Sila klik link dibawah unt       Jun 23         Image: Strip MBLAYSIA       JPJeBid - Bayaran Caj Perkhidmatan ANA64 : Diterima - Tuan/ Puan, Terima Kasih, bayara       May 24         Image: Strip MBLAYSIA       JPJeBid - Bayaran Caj Perkhidmatan ANA64 : Diterima - Tuan/ Puan, Terima Kasih, bayara       May 24         Image: Strip MBLAYSIA       JPJeBid - Bayaran Caj Perkhidmatan ANA64 : Diterima - Tuan/ Puan, Terima Kasih, bayara       May 24         Image: Strip MBLAYSIA       Pengesahan Akaun JPJeBid - Pendaftaran berjaya. Sila klik pautan dibawah untuk pengesahan       May 24         Image: Strip MBLAYSIA       Daud, finish setting up your new Google Account - Hi Daud, Welcome to Google. Your new acc       May 24         Image: Strip MBLAYSIA       Daud, finish setting up your new Google Account - Hi Daud, Welcome to Google. Your new acc       May 24         Image: Strip MBLAYSIA       Terms - Privacy - Program Policies       Last account activity: Jun 26         Image: Strip MBLAYSIA       Terms - Privacy - Program Policies       Last account activity: Jun 26         Image: Strip MBLAYSIA       Terms - Privacy - Program Policies       Last account activity: Jun 26                                                                                                    |                                        |    | 🗌 🚖 UNIVERSITI MALAYSIA. | Receipt (2sstekge) from UNIVERSITI MALAYSIA TERENGGANU (END4001JLC                                 | )22): Payment Rec  | Jun 23                   |
| <ul> <li></li></ul>                                                                                                    |                                        |    | 🗆 🚖 UNIVERSI, MALAYSIA.  | Bill from UNIVERSITI MALAYSIA TERENGGANU (END4001JLD22): Total RM31                                | 0.00 - Bill from U | Jun 23                   |
| Image: Space part       JPJeBid - Bayaran Caj Perkhidmatan ANA64 : Diterima - Tuan/ Puan, Terima Kasih, bayara       May 24         Image: Space part part part part part part part part                                                                                                    |                                        |    | 🗆 🛧 eBIDA JMT            | Pengaktifan ID Pengguna Sistem eBIDA UMT - Jangan Balas Emel Ini. Sila kli                         | k link dibawah unt | Jun 23                   |
| Image: Separation of the Separation of the Separatio                                          |                                        |    | 🔲 👷 JP eBiD Support      | JPJeBid - Bayaran Caj Perkhidmatan ANA64 : Diterima - Tuan/ Puan, Ter                              | ima Kasih, bayara  | May 24                   |
| Image: SPLeBiD Support       Pengesahan Akaun JPJeBid - Pendaftaran berjaya. Sila klik pautan dibawah untuk pengesahan       May 24         Image: SpleBiD Support       Daud, finish setting up your new Google Account - Hi Daud, Welcome to Google. Your new acc       May 24         Image: SpleBiD Support       Daud, finish setting up your new Google Account - Hi Daud, Welcome to Google. Your new acc       May 24         Image: SpleBiD Support       Terms · Privacy · Program Policies       Last account activity: Jun 26         Image: SpleBiD Support       Terms · Privacy · Program Policies       Last account activity: Jun 26                                                                                                    |                                        |    | 🗆 👷 JPJeBiD Support      | JPJeBid - Bayaran Caj Perkhidmatan ANA46 : Diterima - Tuan/ Puan, Ter                              | ima Kasih, bayara  | May 24                   |
| Image: Comparing the setting up your new Google Account - Hi Daud, Welcome to Google. Your new acc     May 24       O GB of 15 GB used     Image: Comparing the setting up your new Google Account - Hi Daud, Welcome to Google. Your new acc     May 24                                                                                                    |                                        |    | 🗌 🦿 JPJeBiD Support      | Pengesahan Akaun JPJeBid - Pendaftaran berjaya. Sila klik pautan dibawah                           | untuk pengesahan   | May 24                   |
| 0 GB of 15 GB used 🖸 Terms · Privacy · Program Policies Last account activity: Jun 26 Details                                                                                                    |                                        |    | Google Community Te.     | Daud, finish setting up your new Google Account - Hi Daud, Welcome to Goo                          | ogle. Your new acc | May 24                   |
|                                                                                                    |                                        |    | O GB of 15 GB used       | Terms · Privacy · Program Policies                                                                 | Last account act   | ivity: Jun 26<br>Details |
|                                                                                                    |                                        |    |                          |                                                                                                    |                    |                          |
|                                                                                                    |                                        |    |                          |                                                                                                    |                    |                          |

### AND KLIK CONFIRM MY ACCOUNT

| 😑 🎽 Gmail                                     | Q Search mail 로 ② 🔅 🏭 🧿                                                                |   |
|-----------------------------------------------|----------------------------------------------------------------------------------------|---|
| Compose                                       |                                                                                        | J |
| Inbox 3                                       | Confirmation instructions 🔤 🖉 🛛                                                        |   |
| <ul><li>☆ Starred</li><li>③ Snoozed</li></ul> | Plate.MY <no-reply@plate.my> 12:19PM (9 minutes ago) ☆ ↔ ⋮ to me ▼</no-reply@plate.my> | 5 |
| <ul> <li>▷ Sent</li> <li>Drafts</li> </ul>    | Plate.MY                                                                               |   |
| ∽ More                                        | Welcome <u>opygreat81@gmail.com</u> !                                                  |   |
| Labels +                                      | Confirm my account email through the link below:                                       | - |
|                                               |                                                                                        |   |

| ← → C                                                                      | nboarding                   |                      |                                         |                     | <u>0</u> 2                                             |                           |
|----------------------------------------------------------------------------|-----------------------------|----------------------|-----------------------------------------|---------------------|--------------------------------------------------------|---------------------------|
| 👎 Tempahan nombor 🙇 JPJeBid ② New                                          | Tab 🛲 https://csvip.jtexpre | 🐠 Wave • SAUFI WOR 📗 | I-Search - MyCarInf                     | S Number Avenue   A | 🚗 GrabMerchant Portal                                  | » 📔 Other bookmar         |
| PLATE.MY                                                                   |                             |                      |                                         |                     |                                                        | ସ୍ତ 🙃                     |
| Email verify                                                               | <b>02</b> P                 | Phone Number verify  | ) (03) In                               | dividual Details    | Valle                                                  | et Setting                |
| Verify phone<br>+60162335371<br>SEND VERIFICATION CODE<br>CHANGE PHONE NUM | BER                         |                      |                                         |                     |                                                        |                           |
| Malaysia leading plate selling w                                           |                             |                      | S<br>Register<br>Buy Plate<br>Bid Plate |                     | SERVICES<br>IP) Registration<br>Plate Seller<br>Others | COMPANY<br>World No Plate |

#### CHECK YOUR PHONE NUMBER

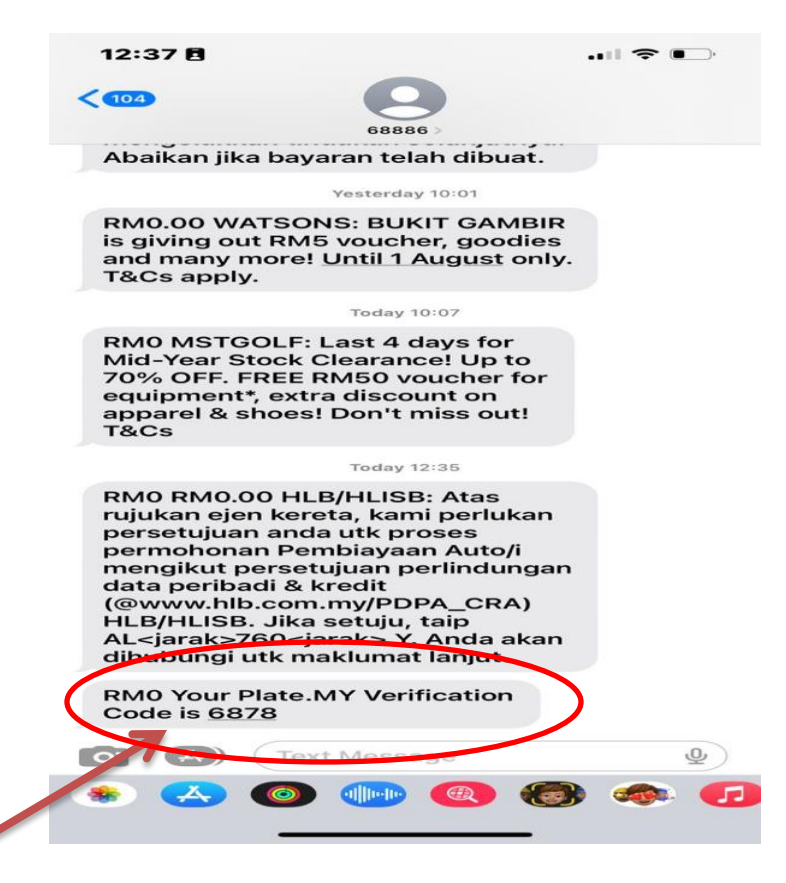

| 👔 🔯 NO1 W 🛪   🔯 NO1 W 🛪   🔯 BuySelli X   🚸 JPJ Late X   💩 Portal n X            | K   📗 I-Searci 🗙   🌀 Plate.M 🗙     | M Inbox ( × M Confirm × | S Plate.M × +       | ~ – 🗆 X             |
|---------------------------------------------------------------------------------|------------------------------------|-------------------------|---------------------|---------------------|
| ← → C                                                                           |                                    |                         | \$8 <i>\\</i> ☆     | 🗑 🖬 🔹 🐑 E           |
| 🡎 Tempahan nombor 🧾 JPJeBid 🚫 New Tab 🔎 https://csvip.jtexpre 🌒 W               | ave • SAUFI WOR 📗 I-Search - MyCar | Inf S Number Avenue   A | GrabMerchant Portal | » 📙 Other bookmarks |
| PLATE.MY                                                                        |                                    |                         |                     | ସ୍ତ 😌               |
| Email verify Phone I                                                            | Number verify                      | Individual Details      | 04 Wallet Setting   |                     |
| Verify phone                                                                    |                                    |                         |                     |                     |
| +60162335371                                                                    |                                    |                         |                     |                     |
| 6878                                                                            |                                    |                         |                     |                     |
| VERIFY RESEND VERIFICATION CODE                                                 |                                    |                         |                     |                     |
| T                                                                               |                                    |                         |                     |                     |
|                                                                                 |                                    |                         |                     |                     |
|                                                                                 |                                    |                         |                     |                     |
| PLATE MY<br>Malaysia leading plate selling website range from normal to WIP pla |                                    |                         |                     |                     |
| E<br>#                                                                          |                                    | ) 🖕 🚺 📧 🖉               | < 🖻 🕞 🥥 🧖           |                     |

# UPLOAD YOUR IC PICTURE/ PASPORT OR SSM FOR COMPANY

| Email verify           | Phone Number verify                                                                                        | 03 Individual Details                                        | (04) w                       | allet Setting             |  |
|------------------------|----------------------------------------------------------------------------------------------------|--------------------------------------------------------------|------------------------------|---------------------------|--|
|                        | /                                                                                                    |                                                              |                              |                           |  |
|                        |                                                                                                    |                                                              |                              |                           |  |
| Fullname               |                                                                                                    | .t My                                                        | Kad / Passport               |                           |  |
|                        |                                                                                                    |                                                              |                              |                           |  |
| MyKad / Passport image | Drag here to upload or clic<br>10 MB file size maximum. Allowed f                                          | k here to browse<br>le types png, jpg, pdf,                  |                              |                           |  |
| MyKad / Passport image | Drag here to upload or clic<br>10 MB file size maximum. Allowed f                                          | k here to browse<br>le types png. jpg, pdf.                  |                              |                           |  |
| MyKad / Passport image | Drag here to upload or clic<br>10 MB file size maximum. Allowed f                                          | k here to browse<br>le types png. jpg. pdf.                  |                              |                           |  |
| MyKad / Passport image | Drag here to upload or clic<br>10 MB file size maximum. Allowed f<br>CONTINUE                              | k here to browse<br>le types png. jpg. pdf.                  | SERVICES                     | сомрану                   |  |
| MyKad / Passport image | Drag here to upload or clic<br>10 MB file size maximum. Allowed f<br>CONTINUE<br>GUIDES<br>How to Register | k here to browse<br>le types proj. jpg. pdf.<br>LINKS<br>Fag | SERVICES<br>J9) Registration | COMPANY<br>World No Plate |  |

| p +<br>yjan just beli no plate<br>_20230710_0001<br>App Imsge 2023-07-02 at 15.16.50<br>App Imsge 2023-07-02 at 15.36.24<br>223<br>k<br>_20230613_0002<br>NATIONAL ISLAMIC UNIVERSITY MALAYSIA<br>_20230613_0001<br>te<br>_20200013_0002       | Date modified           11 - Jul-23 612 PM           10 - Jul-23 243 PM           02 - Jul-23 316 PM           02 - Jul-23 316 PM           02 - Jul-23 11-48 AM           20 - Jun-23 11-48 AM           20 - Jun-23 11-48 AM           21 - Jun-23 11-48 AM           21 - Jun-23 11-48 AM           23 - Jun-23 11-48 AM           23 - Jun-23 11-48 AM           24 - Jun-23 31-48 PM           13 - Jun-23 24 - 138 PM           12 - Jun-23 359 PM           03 - Jun-23 259 PM           03 - Jun-23 24 PM | Type Size<br>Adobe Acrobat D<br>Adobe Acrobat D<br>JPG File<br>Adobe Acrobat D<br>Adobe Acrobat D<br>Adobe Acrobat D<br>Adobe Acrobat D<br>Adobe Acrobat D<br>Adobe Acrobat D<br>Adobe Acrobat D | 2 27 28 Searce<br>103 K8<br>273 K8<br>105 K8<br>105 K8<br>105 K8<br>201 K8<br>201 K8 |                                                                                                    | > Other t               |
|----------------------------------------------------------------------------------------------------|----------------------------------------------------------------------------------------------------|----------------------------------------------------------------------------------------------------|----------------------------------------------------------------------------------------------------|----------------------------------------------------------------------------------------------------|-------------------------|
| sijan jual beli no plate<br>_2023070_0001<br>App Image 2023-07-02 at 15.16.50<br>App Image 2023-07-02 at 12.36.24<br>y23<br>k<br>_20230613_0002<br>NATIONAL ISLAMIC UNIVERSITY MALAYSIA<br>_20230613_0001<br>k_20220613_0002<br>_20230613_0002 | Date modified<br>11-Jul-23 612 PM<br>10-Jul-23 612 PM<br>02-Jul-23 3163 PM<br>02-Jul-23 316 PM<br>22-Jul-23 1125 PM<br>12-Jul-23 1125 PM<br>13-Jul-23 Jul-4 PM<br>13-Jul-23 413 PM<br>13-Jul-23 413 PM<br>13-Jul-23 359 PM<br>03-Jul-23 359 PM                                                                                                    | Type Size<br>Adobe Acrobat D<br>Adobe Acrobat D<br>JPG File<br>Adobe Acrobat D<br>Adobe Acrobat D<br>Adobe Acrobat D<br>Adobe Acrobat D<br>Adobe Acrobat D<br>Adobe Acrobat D<br>Adobe Acrobat D | 163 KB<br>8 KB<br>72 KB<br>103 KB<br>155 KB<br>291 KB<br>221 KB<br>629 KB<br>218 KB                                                                                                    |                                                                                                    | Other t                 |
| ijan just beli no plete<br>20230710.0001<br>App Image 2023-07-02 at 15.16.50<br>App Image 2023-07-02 at 12.36.24<br>223<br>k20230813.0002<br>NATIONAL ISLOMIC UNIVERSITY MALAYSIA<br>20230813.0001<br>le<br>20230813.0001<br>c20230813.0001    | Date modified<br>11-Jui-23 612 PM<br>10-Jui-23 248 PM<br>02-Jui-23 316 PM<br>02-Jui-23 316 PM<br>26-Jun-23 1148 AM<br>26-Jun-23 1148 AM<br>13-Jun-23 414 PM<br>13-Jun-23 413 PM<br>13-Jun-23 413 PM<br>13-Jun-23 359 PM<br>03-Jun-23 424 PM                                                                                                    | Type Size<br>Adobe Acrobat D<br>JPG File<br>Adobe Acrobat D<br>Adobe Acrobat D<br>Adobe Acrobat D<br>Adobe Acrobat D<br>Adobe Acrobat D<br>Adobe Acrobat D<br>Adobe Acrobat D<br>Adobe Acrobat D | 163 K8<br>8 K8<br>73 K8<br>105 K8<br>155 K8<br>450 K8<br>291 K8<br>231 K8<br>629 K8<br>231 K8                                                                                                    |                                                                                                    |                         |
| jian jula beli no plete<br>_20230710,0001<br>App Image 2023-07-02 at 15:16:50<br>App Image 2023-07-02 at 12:36:24<br>J23<br>k<br>_20230613_0002<br>NATIONAL ISLAMIC UNIVERSITY MALAYSIA<br>_20230613_0001<br>k_20230613_0001<br>k_2023063_0002 | 11-1u1-23 612 PM<br>10-1u1-23 2-48 PM<br>02-1u1-23 316 PM<br>02-1u1-23 136 PM<br>26-1un-23 11-48 PM<br>26-1un-23 11-48 PM<br>13-1un-23 11-48 PM<br>13-1un-23 2-413 PM<br>13-1un-23 2-413 PM<br>13-1un-23 2-413 PM<br>03-1un-23 2-94 PM                                                                                                    | Adobe Acrobat D<br>Adobe Acrobat D<br>JPG File<br>JPG File<br>Adobe Acrobat D<br>Adobe Acrobat D<br>Adobe Acrobat D<br>Microsoft Word D<br>Adobe Acrobat D<br>JPG Fale                           | 163 K8<br>8 K8<br>73 K8<br>105 K8<br>1450 K8<br>231 K8<br>231 K8<br>629 K8<br>231 K8                                                                                                    |                                                                                                    |                         |
| 20230710_0001<br>2023072-02 at 15:16:50<br>App Image 2023-07-02 at 12:36:24<br>223<br>*<br>20230613_0002<br>NUTTONAL IGALAMIC UNIVERSITY MALAYSIA<br>20230613_0001<br>fe 0200003_00002                                                         | 10-Jul-22 2-03 PM<br>02-Jul-22 316 PM<br>02-Jul-23 1154 PM<br>26-Jun-23 1154 PM<br>21-Jun-23 1144 PM<br>13-Jun-23 414 PM<br>13-Jun-23 413 PM<br>13-Jun-23 413 PM<br>13-Jun-23 23 59 PM<br>03-Jun-23 24 PM                                                                                                    | Adobe Acrobat D<br>JPG File<br>JPG File<br>Adobe Acrobat D<br>Adobe Acrobat D<br>Adobe Acrobat D<br>Microsoft Word D<br>Adobe Acrobat D<br>JPG File                                              | 9 K8<br>73 K8<br>105 K8<br>155 K8<br>1450 K8<br>231 K8<br>231 K8<br>629 K8<br>218 K8                                                                                                    |                                                                                                    |                         |
| App Image 2023-07-02 at 15:16:50<br>App Image 2023-07-02 at 12:36:24<br>23<br>k<br>1_20230613_0002<br>NATIONAL ISLAMIC UNIVERSITY MALAYSIA<br>2_20230613_0001<br>kz_20230603_0002<br>Ar2000                                                    | 02-Jul-23 3:16 PM<br>02-Jul-23 1:25 PM<br>26-Jun-23 11:48 AM<br>21-Jun-23 11:48 AM<br>13-Jun-23 4:18 PM<br>13-Jun-23 4:18 PM<br>13-Jun-23 1:36 PM<br>13-Jun-23 3:59 PM<br>03-Jun-23 3:59 PM                                                                                                    | JPG File<br>JPG File<br>Adobe Acrobat D<br>Adobe Acrobat D<br>Adobe Acrobat D<br>Adobe Acrobat D<br>Microsoft Word D<br>Adobe Acrobat D<br>JPG File                                              | 73 KB<br>105 KB<br>155 KB<br>1450 KB<br>291 KB<br>231 KB<br>629 KB<br>218 KB                                                                                                    |                                                                                                    |                         |
| App Image 2023-07-02 at 12.36.24<br>y23<br>k<br>"20230613_0002<br>NATIONAL ISLAMIC UNIVERSITY MALAYSIA<br>"20230613_0001<br>II20220603_0002<br>A 23004                                                                                         | 02-Jul-23 1125 PM<br>26-Jun-23 1148 AM<br>21-Jun-23 1148 AM<br>20-Jun-23 1148 PM<br>13-Jun-23 418 PM<br>13-Jun-23 413 PM<br>13-Jun-23 136 PM<br>12-Jun-23 359 PM<br>03-Jun-23 959 PM                                                                                                    | JPG File<br>Adobe Acrobat D<br>Adobe Acrobat D<br>Adobe Acrobat D<br>Adobe Acrobat D<br>Microsoft Word D<br>Adobe Acrobat D<br>IPFG File                                                         | 105 KB<br>155 KB<br>1,450 KB<br>291 KB<br>231 KB<br>629 KB<br>218 KB                                                                                                    |                                                                                                    |                         |
| 223<br>                                                                                                    | 26-Jun-23 11:48 AM<br>21-Jun-23 11:48 AM<br>20-Jun-23 1:44 PM<br>13-Jun-23 4:18 PM<br>13-Jun-23 4:18 PM<br>13-Jun-23 1:36 PM<br>12-Jun-23 3:59 PM<br>03-Jun-23 3:59 PM                                                                                                    | Adobe Acrobat D<br>Adobe Acrobat D<br>Adobe Acrobat D<br>Adobe Acrobat D<br>Microsoft Word D<br>Adobe Acrobat D<br>IPFG File                                                                     | 155 KB<br>1,450 KB<br>291 KB<br>231 KB<br>629 KB<br>218 KB                                                                                                    |                                                                                                    |                         |
| k<br>20230613_0002<br>NATIONAL ISLAMIC UNIVERSITY MALAYSIA<br>_20230613_0001<br>k_20230603_0002<br>_20230603_0002                                                                                                    | 21-Jun-23 11:48 AM<br>20-Jun-23 1:44 PM<br>13-Jun-23 4:18 PM<br>13-Jun-23 4:13 PM<br>13-Jun-23 1:36 PM<br>12-Jun-23 3:59 PM<br>03-Jun-23 3:59 PM                                                                                                    | Adobe Acrobat D<br>Adobe Acrobat D<br>Adobe Acrobat D<br>Microsoft Word D<br>Adobe Acrobat D<br>IDFG File                                                                                        | 1,450 KB<br>291 KB<br>231 KB<br>629 KB<br>218 KB                                                                                                    |                                                                                                    |                         |
| 1_20230613_0002<br>NATIONAL ISLAMIC UNIVERSITY MALAYSIA<br>1_20230613_0001<br>Je<br>1_20230603_0002<br>Ac22000                                                                                                    | 20-Jun-23 1:44 PM<br>13-Jun-23 4:18 PM<br>13-Jun-23 4:13 PM<br>13-Jun-23 1:36 PM<br>12-Jun-23 3:59 PM<br>03-Jun-23 2:48 PM                                                                                                    | Adobe Acrobat D<br>Adobe Acrobat D<br>Microsoft Word D<br>Adobe Acrobat D<br>IPFG File                                                                                                    | 291 КВ<br>231 КВ<br>629 КВ<br>218 КВ                                                                                                    |                                                                                                    |                         |
| _20230013_0002<br>NATIONAL ISLAMIC UNIVERSITY MALAYSIA<br>_20230613_0001<br>fe<br>_20230603_0002<br>Ac2020                                                                                                    | 13-Jun-23 4:18 PM<br>13-Jun-23 4:13 PM<br>13-Jun-23 1:36 PM<br>12-Jun-23 3:59 PM<br>03-Jun-23 2:44 PM                                                                                                    | Adobe Acrobat D<br>Microsoft Word D<br>Adobe Acrobat D<br>IPEG File                                                                                                    | 231 KB<br>629 KB<br>218 KB                                                                                                    |                                                                                                    |                         |
| 20230613_0001<br>#e<br>_2023063_0002<br>Ac20208                                                                                                    | 13-Jun-23 4:15 PM<br>13-Jun-23 1:36 PM<br>12-Jun-23 3:59 PM<br>03-Jun-23 2:48 PM                                                                                                    | Adobe Acrobat D                                                                                                    | 218 KB                                                                                                    |                                                                                                    |                         |
| de<br>20230603_0002<br>0002                                                                                                    | 12-Jun-23 3:59 PM<br>03-Jun-23 2:48 PM                                                                                                    | IPEG File                                                                                                    |                                                                                                    |                                                                                                    |                         |
|                                                                                                    | 03-Jun-23 2:48 PM                                                                                                    |                                                                                                    | 34 KB                                                                                                    |                                                                                                    |                         |
| AC2000                                                                                                    |                                                                                                    | Adobe Acrobat D                                                                                                    | 216 KB                                                                                                    |                                                                                                    |                         |
| A32000                                                                                                    | 03-Jun-23 12:45 PM                                                                                                    | Adobe Acrobat D                                                                                                    | 1,187 KB                                                                                                    |                                                                                                    |                         |
| 20230603_0001                                                                                                    | 03-Jun-23 11:54 AM                                                                                                    | Adobe Acrobat D                                                                                                    | 276 KB                                                                                                    |                                                                                                    |                         |
| AS_234                                                                                                    | 31-May-23 5:30 PM                                                                                                    | Adobe Acrobat D                                                                                                    | 240 KB                                                                                                    |                                                                                                    |                         |
|                                                                                                    |                                                                                                    |                                                                                                    |                                                                                                    |                                                                                                    |                         |
|                                                                                                    | CONTINUE                                                                                                    |                                                                                                    |                                                                                                    |                                                                                                    |                         |
|                                                                                                    |                                                                                                    | i i                                                                                                    |                                                                                                    |                                                                                                    |                         |
|                                                                                                    |                                                                                                    |                                                                                                    |                                                                                                    |                                                                                                    |                         |
|                                                                                                    |                                                                                                    |                                                                                                    |                                                                                                    |                                                                                                    |                         |
|                                                                                                    | Drag her<br>10 MB file                                                                                                    | Drag here to upload or click he<br>10 MB file size maximum. Allowed file typ<br>CONTINUE                                                                                                    | Drag here to upload or click here to browse<br>10 MB file size maximum. Allowed file types png. jpg. pdf.<br>CONTINUE                                                                                                    | Open<br>Drag here to upload or click here to browse<br>10 MB file size maximum. Allowed file types png. jpg. pdf. | Open Cancel at Continue |

| 🗱 NO1W X   🎆 NO1W X   🎆 BuySell X   🔶 JPJ Late X   🧆 Portal 🛛 X   📄 I      | -Searci 🗙   🚱 Plate.M 🗙   🎽 Inbox (; 🗙   隆 | Confirm X S Plate.M X +                        |          |
|----------------------------------------------------------------------------|--------------------------------------------|------------------------------------------------|----------|
| ← → C 🔒 https://plate.my/users/onboarding                                  |                                            | 획 순 숙 🖣 🗖 🕻                                    | 🛞 :      |
| 👎 Tempahan nombor 🧾 JPJeBid 🚫 New Tab 🗯 https://csvip.jtexpre 🍿 Wave • SAU | FI WOR 📗 I-Search - MyCarInf 📀 Number A    | venue   A 🔤 GrabMerchant Portal 🛛 👋 📙 Other ba | ookmarks |
|                                                                            |                                            |                                                |          |
| Email verify OPhone Number                                                 | verify 03 Individual Details               | (04) Wallet Setting                            |          |
| Personal Details<br>Fullname                                               |                                            | VivKad / Passport                              |          |
|                                                                            |                                            |                                                |          |
| AHMAD BIN ABU                                                              |                                            | 821011065596                                   |          |
|                                                                            |                                            |                                                |          |
| MyKad / Passport image                                                     |                                            |                                                |          |
|                                                                            |                                            |                                                |          |
|                                                                            | Remove me                                  |                                                |          |
|                                                                            |                                            |                                                |          |
|                                                                            | CONTINUE                                   |                                                |          |
|                                                                            |                                            |                                                |          |
|                                                                            |                                            |                                                |          |
|                                                                            |                                            |                                                |          |
| <u></u>                                                                    |                                            | SERVICES COMPANY                               |          |
|                                                                            | How to Register Fag                        | IPI Registration World No Plate                |          |
| Malavsia leading plate selling website range from normal to VVIP plates    | How to Buy Plate Term & Privacy            |                                                |          |
|                                                                            |                                            |                                                |          |
|                                                                            |                                            |                                                |          |
| == 🖉 Type here to search    《 🔍 💭 🗄 📅 📻 🚚 🖳                                | 0 🎍 💽 🛜 🔽                                  | 📧 롣 💽 🕢 🤗 🍨                                    | 0        |

| PLATE.MY                                   |                                               |                                |                                              | ୟା (                            |
|--------------------------------------------|-----------------------------------------------|--------------------------------|----------------------------------------------|---------------------------------|
| Email verify OPhone Number v               | verify 🧿                                      | Individual Details             |                                              | Wallet Setting                  |
| Wallet pin code<br>Wallet pin confirmation |                                               |                                |                                              |                                 |
| PLATE MY                                   | GUIDES<br>How to Register<br>How to Buy Plate | LINKS<br>Faq<br>Term & Privacy | SERVICES<br>JPJ Registration<br>Plate Seller |                                 |
|                                            | How to Bid Plate                              | Contact Us                     | Others                                       | date Personal Detail is Success |

#### AND CLICK UPDATE

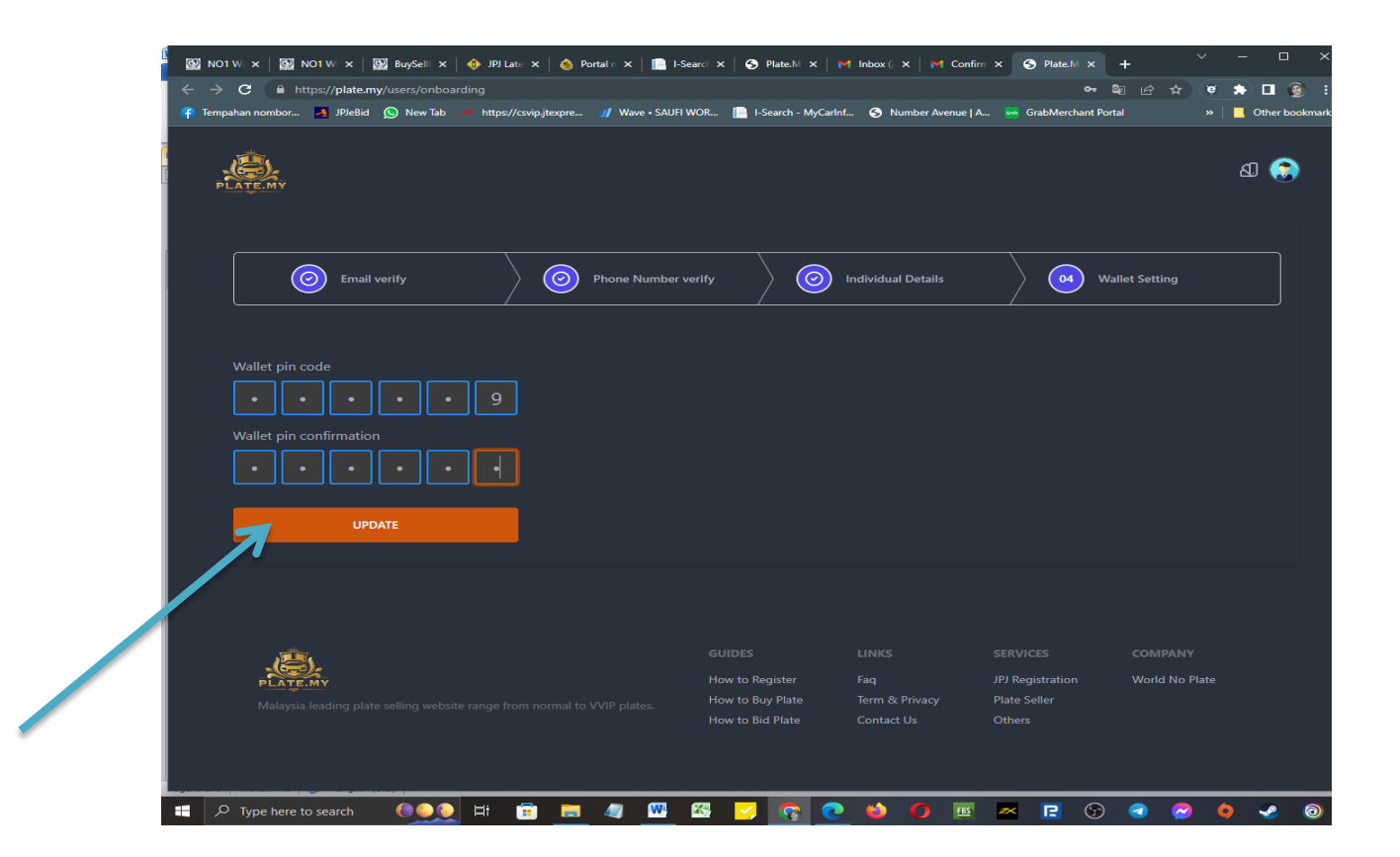

AFTER THAT FINISH SET UP YOUR ACCOUNT, CALL ADMIN FOR FAST APPROVAL YOUR ACCOUNT . SAUFI 0162335371

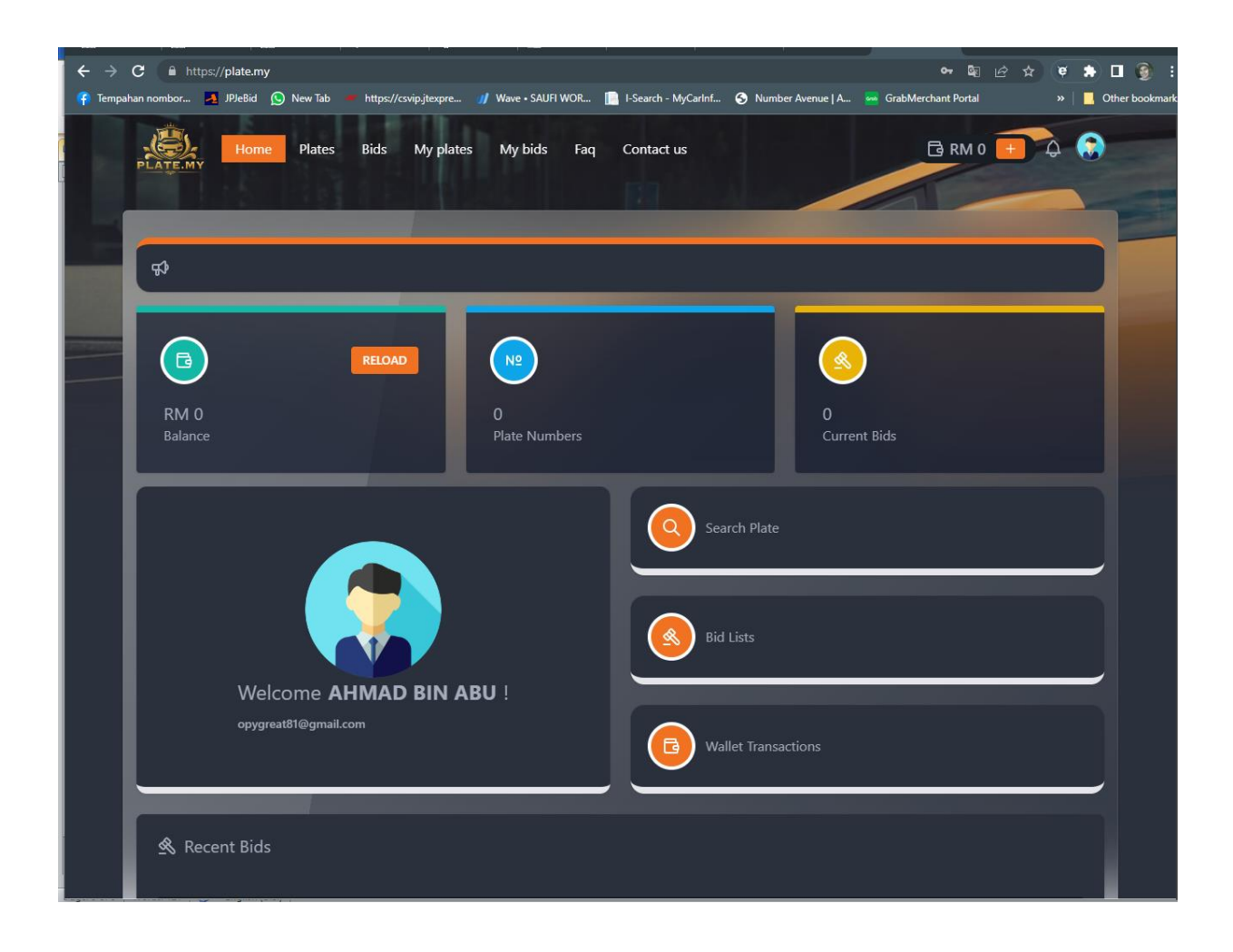